### 计算机平面设计 --Photoshop图形图像处理

陆 明 周晓利 主编

郑州大学出版社

## 计算机平面设计一Photoshop 图形图像处理

陆 明 周晓利 主编

郑州大学出版社

•郑州•

图书在版编目(CIP)数据

计算机平面设计:Photoshop 图形图像处理/陆明,周晓利主编.—郑州: 郑州大学出版社,2015.9

(国家中等职业教育改革发展示范学校建设项目规划教材) ISBN 978-7-5645-2296-4

Ⅰ.①计… Ⅱ.①陆…②周… Ⅲ.①平面设计-图像处理软件-中等
 专业学校-教材 Ⅳ.①TP391.41

中国版本图书馆 CIP 数据核字(2015)第 112927 号

郑州大学出版社出版发行

 郑州市大学路 40 号
 邮政编码:450052

 出版人:张功员
 发行电话:0371-66966070

 全国新华书店经销

 郑州龙洋印务有限公司印制

 开本:787 mm×1 092 mm 1/16

 印张:16.75

 字数:399 千字
 印次:2015 年 9 月第 1 版

书号:ISBN 978-7-5645-2296-4 定价:30元 本书如有印装质量问题,由本社负责调换

# 作者名单

| 主 | 编 | 陆  | 明 | 周晓利 |   |   |
|---|---|----|---|-----|---|---|
| 参 | 编 | Ŧ. | 莹 | 张喜翠 | 杨 | 恺 |

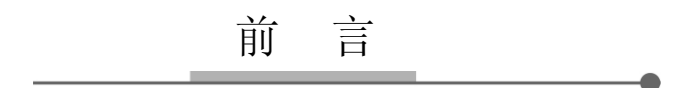

Photoshop 是目前世界范围最主流的图像处理软件之一,它广泛应用于平面设计、网页制作、影视特技、照片处理和效果图制作等方面,在各个领域都起着举足轻重的作用,因此被看作是绘图软件的代表。

自 Photoshop 软件产生以来,它以简洁的界面规划、简单的操作方法、丰富的滤镜效 果以及强大的图像处理功能,俘获和征服了广大用户的心。

本书主要阐述 Photoshop 的基础操作方法,通过结合精彩缤纷的案例。详细介绍如何利用 Photoshop 进行图像处理。本书定位于没有任何基础的 Photoshop 初学者,理论内容针对性强,语言通俗易懂,所列案例均结合当前社会主流,实用且操作性强。课程设计尤其注重从初学者的角度出发,循序渐进安排教学任务与实训项目,全程理论知识与实例操作相结合,讲练一体,并附有课后延伸训练,鼓励学习者动手练习的同时动脑思考。

本书适用于大中专院校作为相关教材使用,也可供没有任何理论基础的自学者作为 自学教材使用。编写目的是为广大学习者能够熟练掌握并运用 Photoshop 软件,并为其 职业生涯发展和终身学习打好基础。

本书由陆明、周晓利担任主编,第一章到第三章由王莹编写;第四章到第六章由张喜 翠编写;第七章到第九章由杨恺编写;第十章到第十二章由陆明编写;第十三章到第十五 章由周晓利编写。

为使案例更有说服力,书中引用了有关素材作品供案例分析使用,版权归原作者所有,在此特别声明。由于编者水平有限,书中不妥之处在所难免,恳请广大读者批评指正。

编者 2015 年 3 月

| 目 | 录 |  |
|---|---|--|
|   |   |  |
|   |   |  |

| 第一言 | 章    | 初识 Photoshop           | • 1 |
|-----|------|------------------------|-----|
| 1   | 1.1  | Photoshop 版本演变 ······  | • 1 |
| 1   | 1.2  | Photoshop 常用功能 ······  | • 1 |
| 1   | 1.3  | Photoshop 安装与配置 ······ | • 2 |
| 第二章 | 章    | 界面与基础操作                | • 7 |
| 2   | 2.1  | Photoshop 操作界面 ······  | • 7 |
| 2   | 2.2  | 像素与分辨率                 | • 8 |
| 2   | 2.3  | 图像与图形                  | • 9 |
| 2   | 2.4  | 新建                     | • 9 |
| 2   | 2.5  | 打开                     | 10  |
| 2   | 2.6  | 图像大小与画布大小              | 10  |
| 2   | 2.7  | 存储和另存                  | 13  |
| 2   | 2.8  | 常见图像格式                 | 14  |
| 2   | 2.9  | 暂存盘                    | 14  |
| 2   | 2.10 | 关闭                     | 15  |
| 2   | 2.11 | 参考线                    | 18  |
| 2   | 2.12 | 工具栏                    | 20  |
| 2   | 2.13 | 视图变换                   | 21  |
| 2   | 2.14 | 视图预览                   | 22  |
| 2   | 2.15 | 图像裁剪                   | 23  |
| 第三章 | 章    | 图像绘制                   | 26  |
| 3   | 3.1  | 前景与背景                  | 26  |
| 3   | 3.2  | 吸管工具                   | 27  |
| 3   | 3.3  | 基础画笔                   | 28  |
| 3   | 3.4  | 特殊画笔                   | 30  |
| 3   | 3.5  | 画笔属性                   | 31  |
| 3   | 3.6  | 自定义画笔                  | 34  |
| 3   | 3.7  | 填充                     | 37  |
| 3   | 8.8  | 橡皮擦                    | 43  |
|     |      | — 1 —                  |     |

| 第四章  | 文字工具          | 48  |
|------|---------------|-----|
| 4.1  | 字体下载与安装       | 48  |
| 4.2  | 文本工具          | 51  |
| 4.3  | 字符与段落调整       | 55  |
| 4.4  | 文字变形          | 61  |
| 第五章  | 选择与变换         | 66  |
| 5.1  | 规则选区          | 66  |
| 5.2  | 不规则选区         | 68  |
| 5.3  | 选区移动、变换与取消    | 69  |
| 5.4  | 图像变换          | 73  |
| 5.5  | 选区填充与描边       | 74  |
| 5.6  | 反选            | 77  |
| 5.7  | 选区运算          | 77  |
| 5.8  | 文本选区          | 80  |
| 5.9  | 选区羽化          | 83  |
| 5.10 | 选区缩放          | 84  |
| 第六章  | 图像修复          | 91  |
| 6.1  | 图章工具          | 91  |
| 6.2  | 修复画笔          | 94  |
| 6.3  | 污点修复画笔        | 95  |
| 6.4  | 修补工具          | 96  |
| 6.5  | 红眼工具          | 99  |
| 6.6  | 其他修复工具        | 99  |
| 第七章  | 图层基础          | 103 |
| 7.1  | 图层面板          | 103 |
| 7.2  | 图层基础操作        | 104 |
| 7.3  | 图层属性和顺序       | 105 |
| 7.4  | 栅格化图层         | 110 |
| 7.5  | 合并图层          | 111 |
| 7.6  | 锁定图层          | 111 |
| 7.7  | 不透明度与填充       | 111 |
| 第八章  | 色彩调整          | 116 |
| 8.1  | RGB 模式 ·····  | 116 |
| 8.2  | CMYK 模式 ····· | 117 |
| 8.3  | 灰度模式          | 117 |
| 8.4  | 色阶            | 118 |
| 8.5  | 曲线            | 121 |
| 8.6  | 色相/饱和度        | 124 |
|      | — 2 —         |     |

| 8.7  | 色彩平衡 ······ | 127 |
|------|-------------|-----|
| 8.6  | 可选颜色        | 130 |
| 第九章  | 路径          | 135 |
| 9.1  | 路径组成        | 135 |
| 9.2  | 路径工具        | 136 |
| 9.3  | 绘制路径        | 136 |
| 9.4  | 调整路径        | 137 |
| 9.5  | 填充路径        | 137 |
| 9.6  | 描边路径        | 141 |
| 9.7  | 路径转化选区      | 145 |
| 9.8  | 路径与文本       | 148 |
| 第十章  | 形状          | 153 |
| 10.1 | 规则形状        | 153 |
| 10.2 | 自定义形状       | 154 |
| 10.3 | 形状图层和蒙版     | 155 |
| 10.4 | 编辑形状        | 157 |
| 10.5 | 形状样式        | 158 |
| 第十一章 | 蒙版          | 172 |
| 11.1 | 快速蒙版        | 172 |
| 11.2 | 剪贴蒙版        | 173 |
| 11.3 | 矢量蒙版        | 177 |
| 11.4 | 图层蒙版        | 178 |
| 第十二章 | 图层高级操作      | 183 |
| 12.1 | 多图层的对齐与分布   | 183 |
| 12.2 | 图层重命名       | 185 |
| 12.3 | 图层分组        | 185 |
| 12.4 | 自动选择图层或组    | 186 |
| 12.5 | 图层链接        | 186 |
| 12.6 | 载入图层选区      | 191 |
| 12.7 | 透明图层旋转复制    | 191 |
| 12.8 | 图层样式        | 192 |
| 12.9 | 图层混合模式      | 197 |
| 第十三章 | 滤镜          | 205 |
| 13.1 | 液化          | 206 |
| 13.2 | 波纹和风        | 209 |
| 13.3 | 极坐标         | 212 |
| 13.4 | 球面化         | 219 |
| 13.5 | 杂色          | 223 |
|      | — 3 —       |     |

| 1   | 13.6          | 模糊                            | 225 |
|-----|---------------|-------------------------------|-----|
| 1   | 13.7          | 云彩                            | 230 |
| 1   | 13.8          | 纹理                            | 234 |
| 第十日 | 四章            | 通道                            | 239 |
| 1   | l4 <b>.</b> 1 | 颜色通道                          | 239 |
| 1   | 14.2          | Alpha 通道 ·····                | 241 |
| 1   | l4.3          | 专色通道                          | 242 |
| 1   | 4.4           | 其他通道                          | 242 |
| 1   | l4.5          | 通道抠图                          | 242 |
| 第十日 | 五章            | 动作                            | 249 |
| 1   | 15.1          | Photoshop 默认动作 ······         | 249 |
| 1   | 15.2          | 制作自定义动作                       | 251 |
| 附录  |               |                               | 255 |
| ß   | 附录一           | - Photoshop 常用工具快捷键一览 ······· | 255 |
| ß   | 附录二           | 延伸训练答案 ·······                | 256 |

初识 Photoshop 第一章

#### 第一章 初识 Photoshop

本章任务 1.认识 Photoshop 2.了解 Photoshop 常用功能 3.掌握 Photoshop 安装方法

Adobe Photoshop,简称【PS】,是由 Adobe Systems 开发和发行的图像处理软件。主要处理以像素构成的数字图像。使用其众多的编修与绘图工具,可以有效地进行图片编辑工作。Photoshop 有很多功能,在图像、图形、文字、视频、出版等各方面都有涉及。

#### 1.1 Photoshop 版本演变

1990年2月,Photoshop版本1.0.7正式发行,之后几乎以每年升级一个版本的速度发展,时至2003年,Adobe Photoshop 8被更名为 Adobe Photoshop CS。2013年7月, Adobe 公司推出了最新版本的 Photoshop CC,自此,Photoshop CS6 作为 Adobe CS 系列的最后一个版本被新的 CC 系列取代。

#### 1.2 Photoshop 常用功能

【平面设计】图书封面、招贴、海报等平面印刷品都可以使用 Photoshop 进行设计。

【广告摄影】作为一种对视觉要求非常严格的工作,其最终成品往往要经过 Photoshop的修改才能得到满意的效果。

【影像创意】影像创意是 Photoshop 的特长,通过将不同的对象组合在一起,处理后使 图像发生变化,可以得到特殊效果。

【网页制作】制作网页时, Photoshop 是必不可少的网页图像处理软件之一。

【后期修饰】制作建筑效果图或三维场景时,人物与配景的颜色经常需要在 Photoshop 中调整。

【视觉创意】Photoshop 可以创作出具有个人特色与风格的视觉创意。

影 计算机平面设计-Photoshop 图形图像处理

#### 1.3 Photoshop 安装与配置

使用一个软件之前,首先要学会如何正确安装这个软件。默认安装时,软件会安装 在 C 盘。将过多的软件装在 C 盘会造成系统运行不流畅,软件运行缓慢,因此建议进行 自定义安装,将软件安装到其他盘。

实训一 Photoshop 安装及设置

操作步骤

1.打开【实训一 Photoshop 安装与设置】文件夹,找到安装启动程序【Set-up.exe】,双 击开始安装 Photoshop。如图 task1-1 所示。

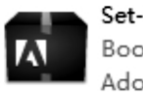

Set-up.exe Bootstrapper Application Adobe Systems Incorporated

图 task1-1 找到安装启动程序

2.启动安装程序以后,可能会出现如图 task1-2 所示的窗口,点击【忽略】继续安装。

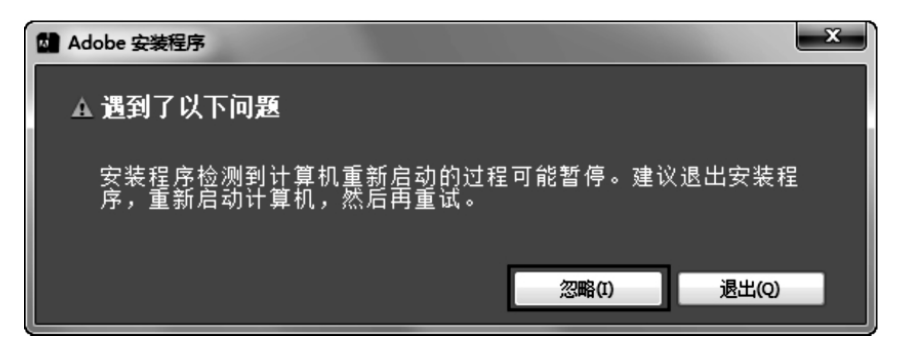

图 task1-2 注意事项

3.在安装版本这里选择【试用】,如图 task1-3 所示。 4.在 Adobe 软件许可协议中选择【接受】,如图 task1-4 所示。

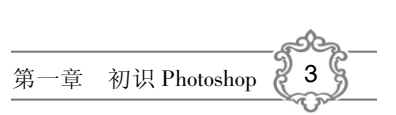

| Adob    | e Photoshop CS6 |                                   |  |
|---------|-----------------|-----------------------------------|--|
|         |                 |                                   |  |
| 入<br>次ì | <u>Ф</u>        |                                   |  |
|         |                 | 安装<br><sub>我有序列号</sub> .<br>选择试用版 |  |
|         | <b>7</b>        | ✓                                 |  |
|         | •               | 我想在有限时间内试用 Adobe Photoshop CS6。   |  |
| i       | 退出              |                                   |  |

#### 图 task1-3 选择版本

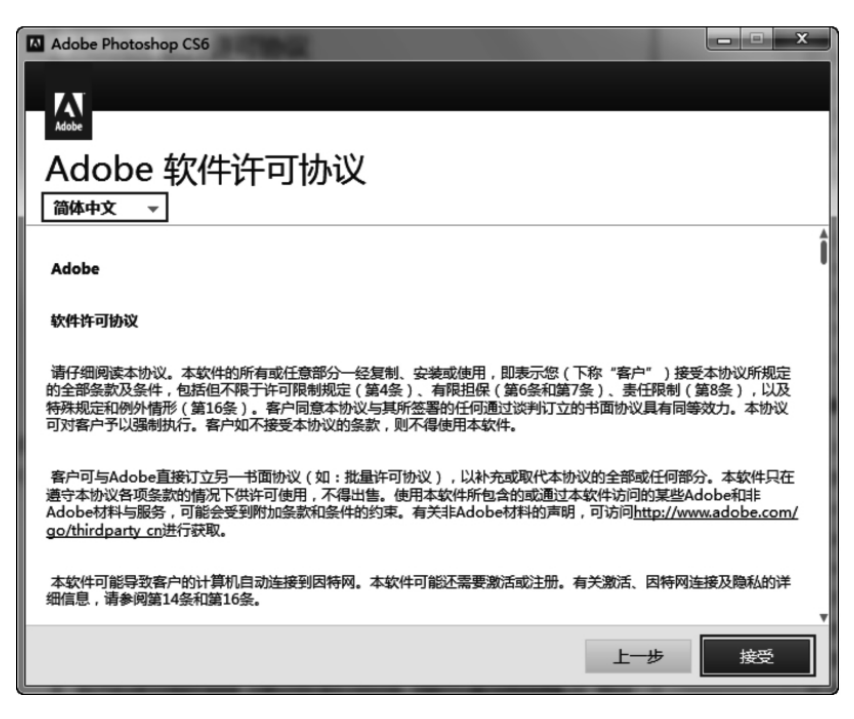

图 task1-4 接受协议

5.在【需要登录】一项中选择【登录】,如图 task1-5 所示。

| Adobe Photoshop CS6                                                             | - • ×         |
|---------------------------------------------------------------------------------|---------------|
|                                                                                 |               |
| Adobe                                                                           |               |
|                                                                                 |               |
| 而安豆求                                                                            |               |
| 请使用 Adobe ID 登录以开始试用 Adobe Photoshop CS6.                                       |               |
| 计田语钟性前条款和条件                                                                     |               |
| 我们可能会要求您提供可选信息,以便为您提供量身定制的内容。您随时可以通过试用体验屏幕<br>置"关闭此定制的内容。                       | <b>让的"隐私设</b> |
| 有关我们收集的关于产品使用情况的数据,以及 Adobe 如何使用此数据(包括我们如何根据您<br>场营销)的信息,请单击此处并查看 Adobe 在线隐私政策。 | 的兴趣进行市        |
|                                                                                 |               |
|                                                                                 |               |
|                                                                                 |               |
|                                                                                 |               |
|                                                                                 |               |
|                                                                                 |               |
|                                                                                 |               |
| 上一步                                                                             | 登录            |

图 task1-5 登录选项

6.在登录前需要设置【Adobe ID】,如果之前没有创建这个 ID,可以在登陆的页面中 创建。如图 task1-6 所示。

| Adobe Photoshop CS6 |                 | _                  |        |
|---------------------|-----------------|--------------------|--------|
| 登录                  |                 |                    |        |
| 必须使用 Adobe ID 登录。   |                 |                    |        |
| Adobe ID(电子邮件地址)    |                 |                    |        |
|                     |                 | 创建 Ad              | obe ID |
| 密码                  |                 | 1                  |        |
| 您的凭证将存储在此设备上。       |                 | 者之前没有创建<br>则可在此处创建 |        |
|                     | 登录遇到麻烦 <b>?</b> |                    |        |
|                     |                 |                    |        |
|                     |                 |                    |        |
|                     |                 |                    |        |
|                     |                 | 取消                 | 登录     |
|                     |                 |                    |        |

图 task1-6 创建登录 ID

7.登录完成后进入安装内容界面。需要注意的是:在 64 位系统下会有两个安装内容,可选择都安装也可只安装一个。在【语言】一栏选择【简体中文】。在【位置】一项中 尽量更改安装软件的位置,建议不要将软件默认安装在 C 盘。如图 task1-7 所示。

| Adobe Photoshop CS6                  |               |
|--------------------------------------|---------------|
| Adde                                 |               |
| 选项                                   |               |
| Ps Adobe Photoshop CS6 1.9 GB        |               |
| 1                                    |               |
| 若是64位系统此处会有两项                        |               |
|                                      | 单击产品名以自定义选项   |
|                                      |               |
| 安裝位置可自行选择                            |               |
| <b>\</b>                             |               |
| 安装总计: 19 GB                          |               |
| 语言: 位置:                              | ① 148.0 GB 可用 |
| 简体中文 ▼ D:\Program Files\Adobe PS CS6 | -             |
|                                      | 上一步安装         |

图 task1-7 选择安装目录

8.安装过程中,根据电脑配置的不同,等待稍许时间便可完成安装,完成后点击【关闭】即可。如图 task1-8 所示。

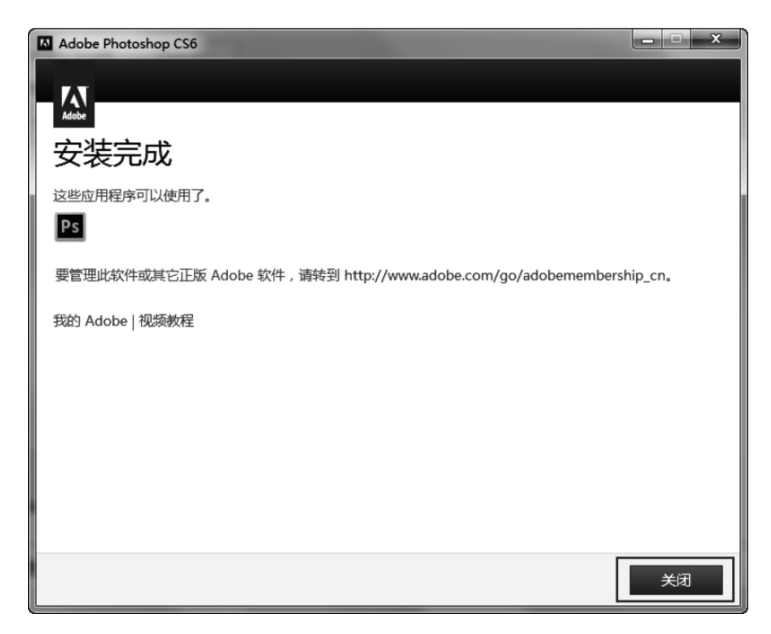

图 task1-8 完成安装

#### 本章小结

掌握 Photoshop 的正确安装方法很重要。在本次实训过程中,因为选择了【试用】版本,因此软件的使用有效期是 30 天。在启动软件后,会跳出输入序列号的对话框,只需要输入购买的正版序列号,就能够将软件升级为正式版本。

延伸训练

| 1.Photoshop 是一款   | 太()设计软件       |                 |              |
|-------------------|---------------|-----------------|--------------|
| A.图形              | B.图像          | C.图表            | D.图章         |
| 2.以下哪些是 Phot      | toshop 常用功能(  | )               |              |
| 广告设计              | B.修复影像        | C.印刷排版          | D.图像绘制       |
| 3.以下哪个是 Phot      | toshop 的安装程序( | )               |              |
| Set-up.exe        | B.Set-up.rar  | C.Set-up.jpg    | D.Set-up.bat |
| 4.Photoshop CS6 以 | 【后的版本被称为(     | )               |              |
| A.Photoshop CS7   |               | B.Photoshop CC7 |              |
| C.Photoshop SS    |               | D.Photoshop CC  |              |
| 5.Photoshop 默认多   | R装在电脑中的哪个     | 〉盘符中( )         |              |
| A.C 盘             | B.D 盘         | C.E 盘           | D.F 盘        |

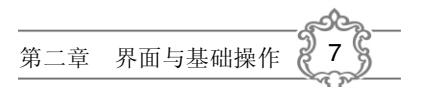

#### 第二章 界面与基础操作

本章任务 1.认识 Photoshop 操作界面 2.理解像素与分辨率的概念 3.了解 Photoshop 常见格式 4.掌握 Photoshop 新建、打开、保存、关闭四种基础操作 5.掌握调整图像大小和画布大小的方法 6.认识工具栏 7.掌握视图变换方法 8.掌握图像裁剪方法

我们将常见的图像称为【位图】或【像素图】。Photoshop 是【处理图像】的软件。在处理图像之前,首先要掌握软件的操作界面以及图像的基础知识。

#### 2.1 Photoshop 操作界面

Photoshop 的界面构 成元素主要包括【菜单 栏】、【选项栏】、【工具 栏】、【活动面板组】、 【状态栏】和【画布工作 区】。如图 2-1 所示。 其中,【画布工作区】是 用来绘画和编辑处理 图像的主要区域,其他 所有工具和命令都是 为画布工作区服务的。

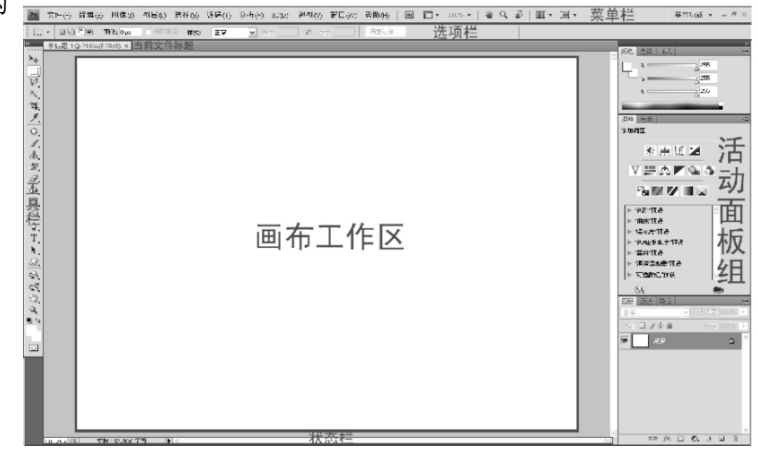

图 2-1 操作界面

#### 2.2 像素与分辨率

【像素】是指一个图像由多少个【点】构成。将任意一副图像放大多倍后,会看到一个个类似马赛克的方格,这就是像素。如图 2-2 所示。一幅图像有多少像素,就有多少 个方格,这些方格实际上是一个个的点,所以像素图也称为【点阵图】。

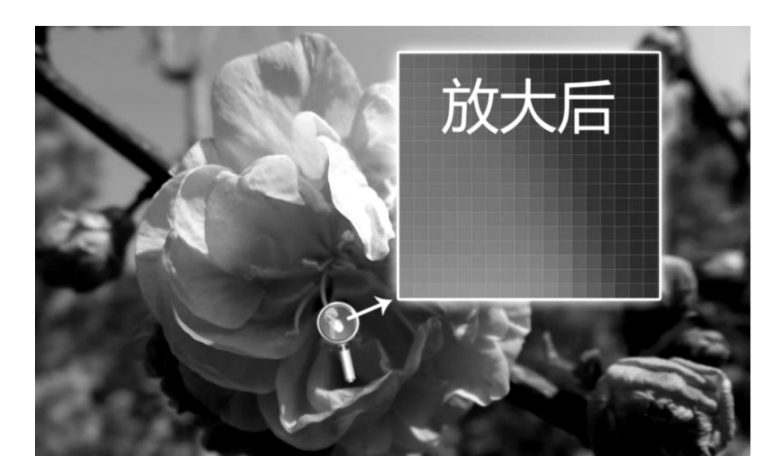

图 2-2 像素图

【分辨率】是指单位大小之内的像素。同样大小的两张图像,分辨率越大,意味着像 素越多。而像素越多,图像就越清晰。如图 2-3 所示。

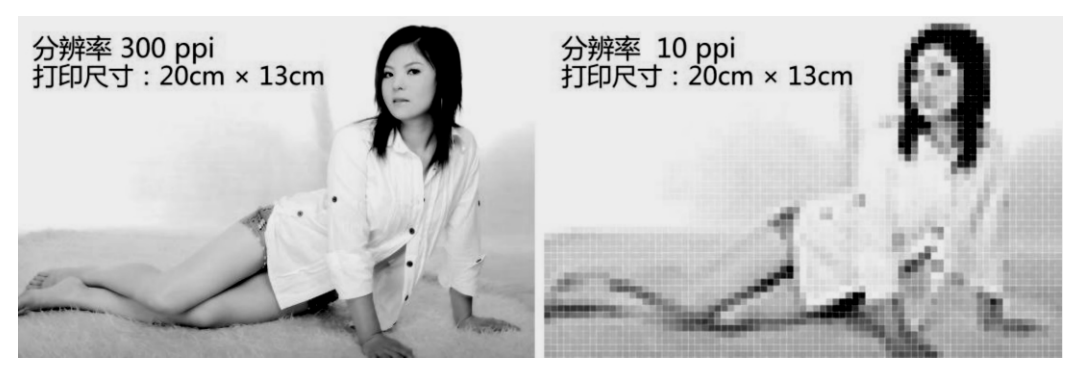

图 2-3 图像分辨率

影响图像的清晰度除了分辨率外,还有图像的【尺寸】。一张图像的尺寸通常用图像 的【宽度】乘以【高度】来表示。其中宽度与高度的单位都是【像素】,它们的乘积数值越 大,证明该图像中存在的像素越多,相对来说图像就越清晰,同时图像文件的大小也就越 大。如图 2-4 所示。